## SPT GPS ユーザーガイド

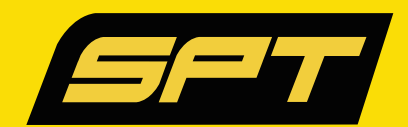

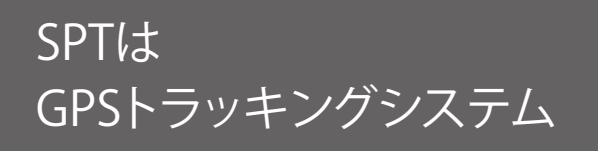

SPTを身に着けることで、移動距離を測定したり、スプリント回数をチェックすることができます。

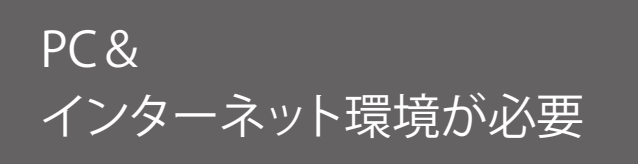

SPTはUSBメモリではありません。

SPTに記録されたデータを取得/消去するには、PCと専用ソフト「SPT Bridge」が必要になります。 「SPT Bridge」をインストールする際、インターネット環境が必要になります。 また、専用のウェブアプリケーションGame Trakaを閲覧する場合もインターネット環境が必要になります。

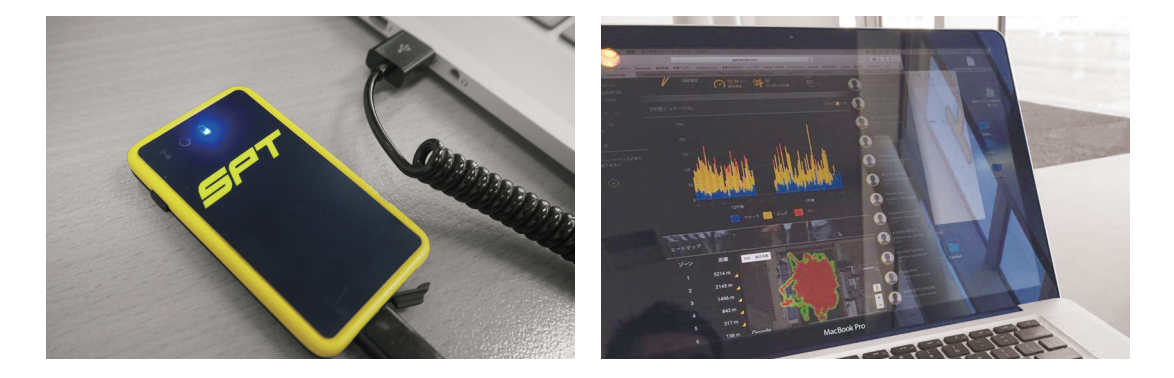

## <sup>ゥェブア</sup><sup>プリケーション</sup>Game Traka®で アカウントの登録が必要

SPTはウェブアプリケーション GameTraka<sup>®</sup>を 通して、計測したデータを管理・分析します。 ご使用の際、インターネット環境が必要になります。 また、Eメールでアカウントを取得することが必要です。 ※1時間のデータは10MB程度ございます。 SPTのデータをGame Trakaに移行する際はWi-FiかLANの環境をおすすめしております。

## SPTを充電する

USBケーブルまたはドッキングステーションを使用して、SPTをPCまたは外部電源に接続します。
・バッテリーランプが青色点滅から青色点灯に変わると、フル充電状態になります。(図1)
※SPTは約1時間でフル充電できます。フル充電状態から約6時間持ちます。

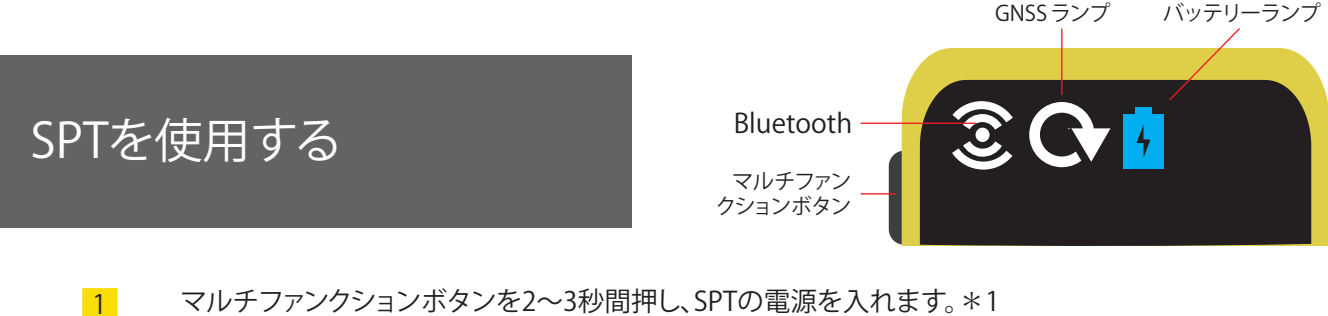

マルチファンクションボタンを2~3秒間押し、SPTの電源を入れます。\*1 Bluetooth/GNSS/バッテリーランプが点滅するとSPTはオンになります。(図2)

\*注意:

マルチファンクションボタンを7秒間長押しするとハードリセットとなります。 SPT内に記録されたデータは削除されてしまいますので、お気を付けてください。

2 SPTをベストに固定してデータを記録します。\*2

- ・GNSSランプが緑色に変わるとSPTがGPSを受信し、データを記録している状態になります。(図3)
- ・GNSSランプが点滅し始めると、SPTはメモリ不足状態になっているサインです。(図4)
- ・バッテリーランプが赤色に変わると、バッテリー不足のサインです。(図5)

\*注意:

SPTは屋内または高層ビルのエリアではGPS信号を受信することができません。 SPTは使用前に以前のデータが残っていないかご確認の上でご使用ください。

計測が終了したら、マルチファンクションボタンを4秒間押して電源をオフにします。
・すべてのランプが消灯したら電源がオフ状態になります。

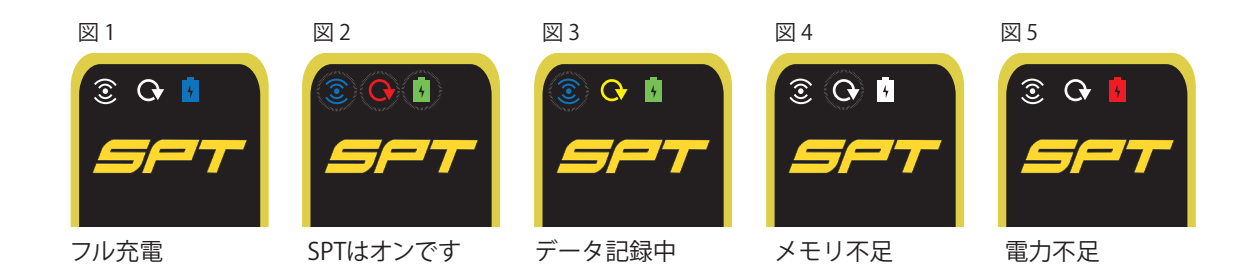

\*注意:

SPTは屋内または高層ビルのエリアでは信号を得ることができません。 SPTは使用前にデータがいっぱいにならないようにご注意ください。

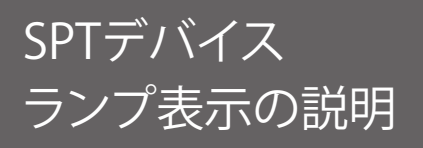

- ・バッテリーランプが点滅している場合、バッテリー残量が2時間未満になります。
- ・GNSSランプが赤く点灯している場合、SPTは接続する衛星を探している状態です。
- ・GNSSランプが緑色で点灯している場合、SPTは衛星に接続されている状態です。
- ・GNSSランプがオレンジ色で点滅している場合、SPTのデータ残量は50%しかない状態です。 (SPTのデータ容量は10時間分です。)
- ・GNSSランプが赤色に点滅している場合、SPTのメモリが満杯です。
- ・SPTが他のデバイスとペアリングしている場合、Bluetoothランプは青色で点灯します。
- ・Bluetoothランプが青色で点滅している場合、SPTはBluetoothを発信しています。

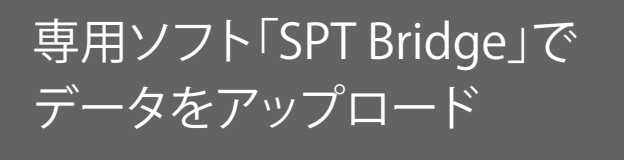

「SPT Bridge」とは、SPT内のデータをPCとGame Trakaに抽出するソフトウェアです。

 SPT Bridgeをダウンロードしてコンピュータにインストールするには、 SPTのホームページからお願いいたします。 https://www.sportsperformancetracking.jp/manual

- 2 SPTをコンピュータに接続し、SPT Bridgeを開きます。(図6)
  - i. SPT Bridgeでは、日付/時間/選手の数などを読み取り、イベントを作成することができます。 練習や試合のデータに対して、よりスムーズにタグ付けやデータ編集が行えます。(図7) 詳しい使い方はSPTのホームページよりご覧ください。
  - ii. SPTは、約10時間分のデータを記録することができます。 データのダウンロードが完了して、問題がなければ、SPTの内のデータを消去してください。

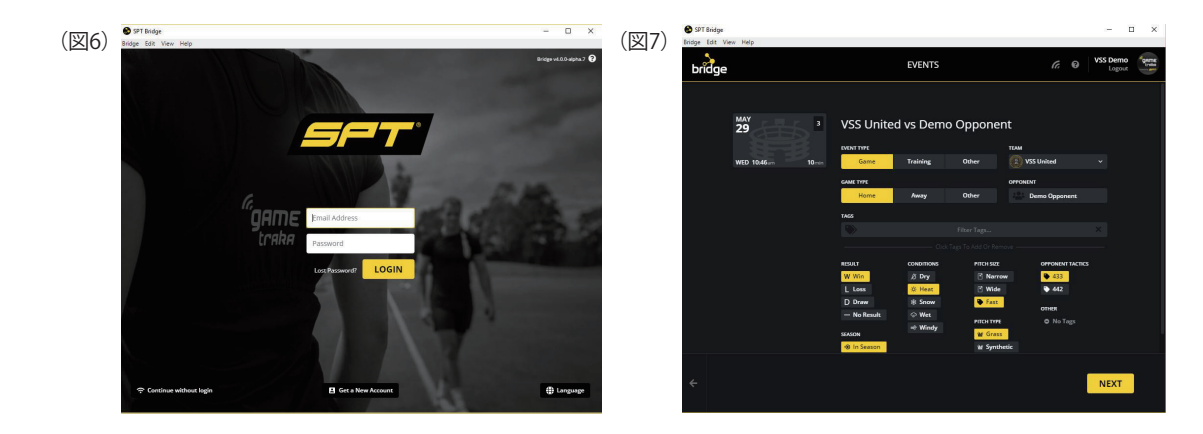

03 SPT - データをダウンロードします

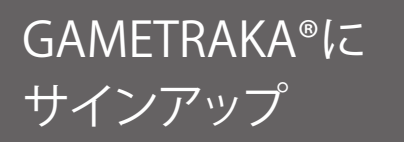

- SPTウェブアプリケーションのGAMETRAKA (https://www.gametraka.com/) にアクセスし、 「アカウントの作成」をクリックし、フォームに必要事項を記入してください。 チームの招待コードをお持ちでない場合は、未記入で大丈夫です。
- 2 下記登録画面の「作成」をクリックし、次のページの追加情報続けて入力してください。

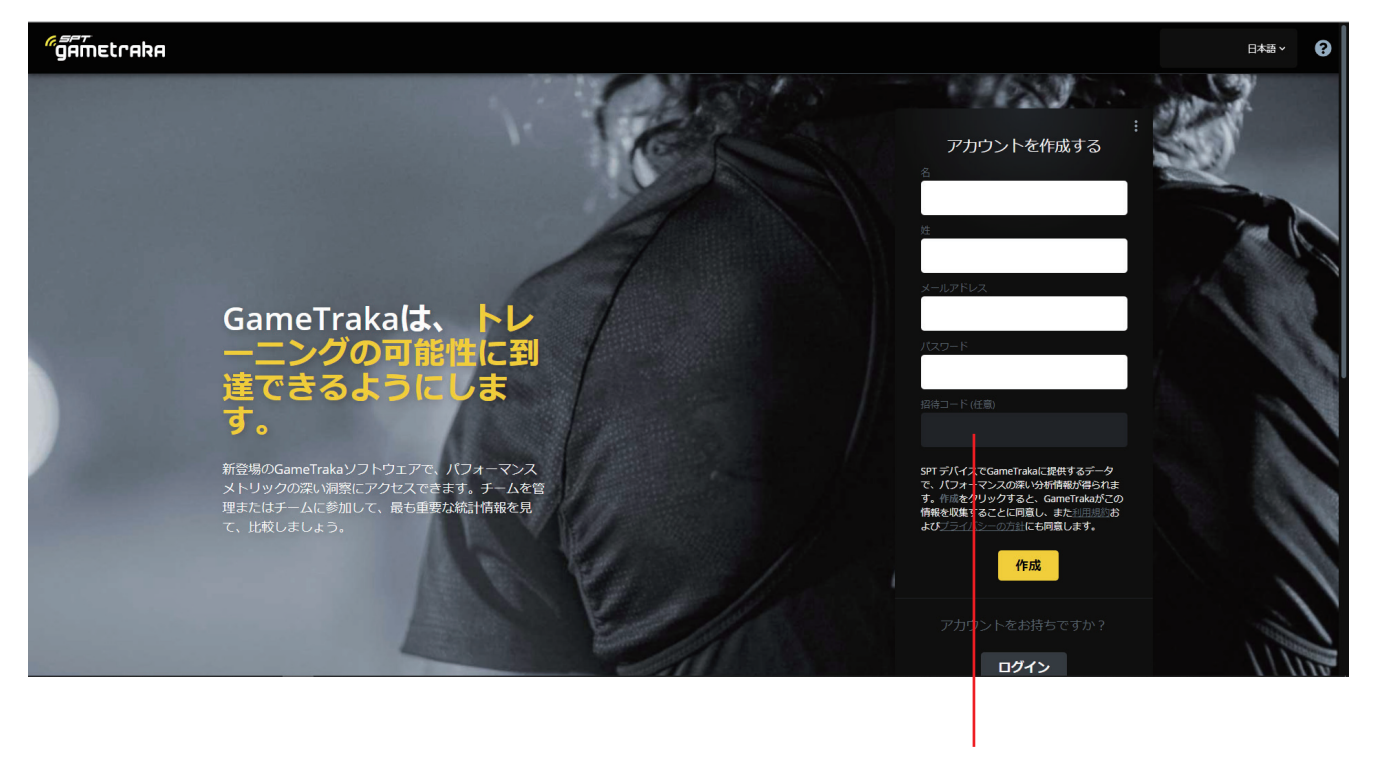

すでにチームアカウントがある場合は こちらに招待コードを入力してください